## 第4章 网络应用服务器构建

## 4.1 Web 服务器安装配置

【实验名称】Web 服务器安装配置

【实验目的】掌握 IIS 的安装、Web 服务器配置和访问方法

【实验设备】S2126G 交换机(1台)、计算机(2台)、直连线(2根)、系统安装盘(1张) 【实验拓扑】实验拓扑如图 4-1 所示。

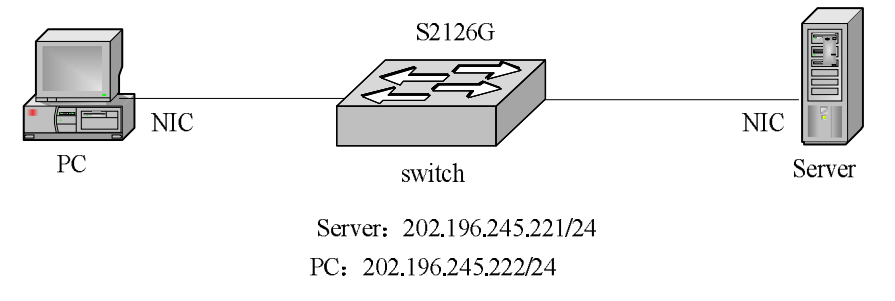

图 4-1 Web 服务器安装配置拓扑图

【实现功能】Windows XP 环境中,在 Server 中安装 IIS 并配置 Web 服务, PC 对 Server 进行 Web 访问(Windows Server 下的设置参考教材第 10 章)。

【实验步骤】

(1) 在 Server 上安装 IIS。

 1)将系统安装盘放在光驱中。如图 4-2 所示,单击"开始"→"控制面板"命令,打开 如图 4-3 所示的"控制面板"窗口,在其中单击"添加/删除程序"。

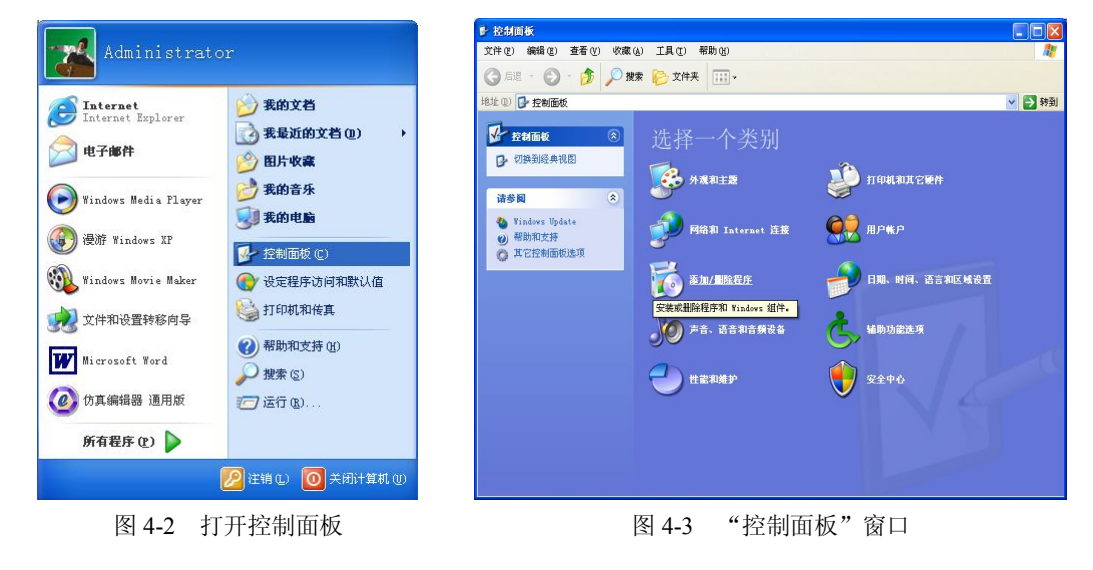

2) 在图 4-4 所示的窗口中单击"添加/删除 Windows 组件"按钮,弹出如图 4-5 所示的对话框。

| 🗟 添加或 🖬            | 除程序                                                      |           |          |                     |      |
|--------------------|----------------------------------------------------------|-----------|----------|---------------------|------|
|                    | 当前安装的程序: 🗌 显示更新 @)                                       | 排序方式(S):[ | 名称       |                     | *    |
| 更改或<br>删除<br>程序(H) | ACDSee                                                   | :         | 大小       | 2.99MB              | ~    |
| 6                  | 💋 Adobe Flash Player 10 ActiveX<br>📝 Adobe Photoshop CS  | :         | 大小       | 190.00MB            | x    |
| 添加新<br>程序 (11)     | 🛃 Adobe Reader 9 - Chinese Simplified                    |           | 大小       | 287.00MB            | iii. |
| 6                  | Borland Delphi 7                                         |           | 大小       | 486.00MB            |      |
| 添加/删除<br>Windows   | 🕖 Borland JBuilder X Enterprise Trial<br>🎇 CAJViewer 6.0 |           | 大小<br>大小 | 387.00MB<br>55.57MB |      |
| san a              | 🔀 Chinese (Traditional) Language Support                 |           | *小       | 2 35MB              |      |
| 设定程序<br>访问和        | 。<br>B C语言考试系统                                           |           | ×.1      | 2.00mb              |      |
| 默认值 @)             | ₩ DivX 5.0.2 Pro Bundle<br>Intel Application Accelerator |           | 大小<br>大小 | . 23MB<br>2. 57MB   |      |
|                    | 13 Intel (R) 82845G Graphics Driver Software             |           |          |                     |      |
|                    | JZSE Development Kit 5.0                                 |           | 大小<br>大小 | 183.00MB<br>97.98MB | 8    |
|                    | 🛃 Japanese Language Support                              |           | ×.1,     | 51. 50115           | ~    |

图 4-4 "添加或删除程序"窗口

| 可以添加或删除 Wind                        | ows XP 的组件。                                     | 8                 |
|-------------------------------------|-------------------------------------------------|-------------------|
| 要添加或删除某个组件<br>一部分。要查看组件内<br>组件 (2): | ⊧,请单击旁边的复选框。                                    | 色框表示只会安装该组件的      |
| 🗹 🧭 Internet Expl                   | orer                                            | 0.0 MB 🔼          |
| 🗹 🎦 Internet 信息                     | 服务(IIS)                                         | 13.6 MB 💻         |
| 🗹 🎀 MSN Explorer                    |                                                 | 0.0 MB            |
|                                     | ss                                              | 0.0 MB 🔽          |
| Outlook Expre                       |                                                 |                   |
| ▲ United Server Pa                  | 和 FTP 支持,以及对 Fron<br>ages 和数据库连接的支持。            | tPage、亊务处理、Active |
| ■ United Server Pa<br>所需磁盘空间:       | 和 FTP 支持,以及对 Fron<br>ages 和数据库连接的支持。<br>59.3 MB | tPage、事务处理、Active |

图 4-5 Windows 组件向导

3)选中"Internet 信息服务 (IIS)"并单击"详细信息"按钮,弹出如图 4-6 所示的对话框,选中"万维网服务",单击"详细信息"按钮,弹出如图 4-7 所示的对话框,选中其中所有的子组件,单击"确定"按钮。在图 4-6 中单击"确定"按钮。

4)回到图 4-5 中,单击"下一步"按钮,弹出如图 4-8 所示的对话框,检查已经安装的 组件,在图 4-9 所示的对话框中单击"浏览"按钮,路径设置为光盘安装目录,单击"确定" 按钮,开始安装 IIS 组件,如图 4-10 所示,单击"完成"按钮,如图 4-11 所示。

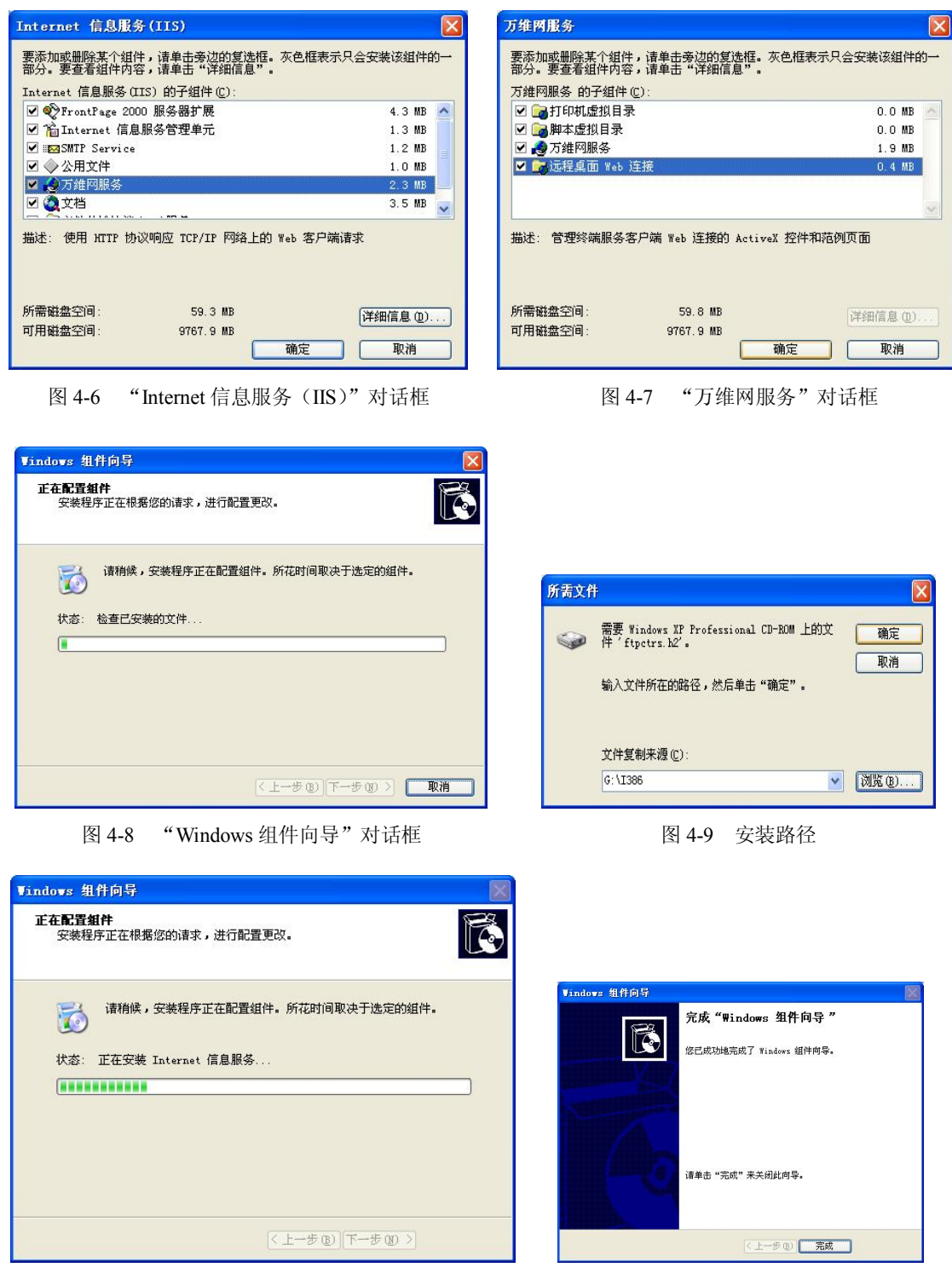

第一部分 实验指导

图 4-10 安装 IIS 组件

图 4-11 安装完成

(2) 默认网站配置。

1)编写简单的网页文件 index.htm 并将其保存在默认目录下。

77

2) 打开记事本,编辑一个最简单的文件,如图 4-12 所示,单击"文件"→"另存为"命令,在弹出对话框的"文件名"文本框中输入文件名 index.htm,保存类型设为"所有文件",保存路径设为 C:\Inetpub\wwwroot,即 Web 服务默认网站文件根目录,如图 4-13 所示。单击"保存"按钮,保存成功,如图 4-14 所示。

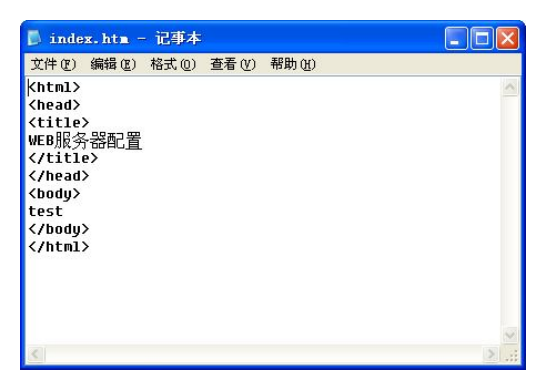

图 4-12 编写网页文件

| 另存为                                                                                                    |                                                                                                    |                                |   |     |       | ? 🛛          |
|----------------------------------------------------------------------------------------------------|----------------------------------------------------------------------------------------------------|--------------------------------|---|-----|-------|--------------|
| 保存在 (L):                                                                                                    | 🗀 www.root                                                                                                   |                                | ~ | G 🕫 | 📂 🛄 - |              |
| 表示の<br>表示<br>の<br>の<br>の<br>の<br>の<br>の<br>の<br>、<br>本<br>の<br>の<br>、<br>本<br>の<br>の<br>、<br>本<br>の<br>の<br>、<br>本<br>の<br>の<br>、<br>本<br>の<br>の<br>、<br>本<br>の<br>の<br>、<br>本<br>の<br>の<br>の<br>、<br>本<br>の<br>の<br>、<br>つ<br>の<br>、<br>つ<br>の<br>の<br>、<br>つ<br>の<br>の<br>つ<br>の<br>、<br>つ<br>の<br>の<br>の<br>つ<br>の<br>つ<br>の<br>つ<br>の<br>つ<br>の<br>つ<br>の<br>の<br>の<br>つ<br>の<br>つ<br>の<br>つ<br>の<br>の<br>の<br>つ<br>の<br>の<br>の<br>の<br>の<br>の<br>の<br>の<br>の<br>の<br>の<br>の<br>の | whelp.gif<br>index.txt<br>localstart.ep<br>index.txt<br>postpart.gif<br>warning.gif<br>web.gif<br>winorp.gif |                                |   |     |       |              |
| 1 JE WA                                                                                                    | 文件名 (M):<br>保存类型 (T):                                                                                        | <mark>index.htm</mark><br>所有文件 |   |     | ~     | 保存 (5)<br>取消 |
|                                                                                                    | 编码(E):                                                                                                    | ANSI                           |   |     | ~     |              |

图 4-13 保存网页文件

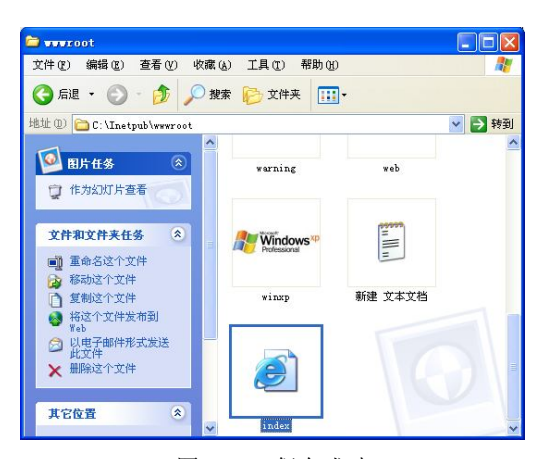

图 4-14 保存成功

3) 设置默认网站属性。

右击桌面上"我的电脑"图标,选择"管理"命令,打开"计算机管理"窗口,如图 4-15 所示。

| ■ 文件 (2) 操作 (A) 查看 (2)                                                                                                    | 窗口(11) 帮助(11)                                                                                                    | ×        |
|----------------------------------------------------------------------------------------------------|----------------------------------------------------------------------------------------------------|----------|
|                                                                                                    | 8 💂 🕨 ■ 🗉                                                                                                    |          |
| 计有机管理(本地)         ●       新牛童看器         ●       共享文件夹         ●       大事文文件夹         ●       大事文文件夹         ●       大事大学文件夹         ●       大事大学文件夹         ●       大事大学文件夹         ●       小都台雪燈         ●       市         ●       市         ●       市         ●       市         ●       市         ●       市         ●       市         ●       市         ●       ●         ●       ●         ●       ●         ●       ●         ●       ●         ●       ●         ●       ●         ●       ●         ●       ●         ●       ●         ●       ●         ●       ●         ●       ●         ●       ●         ●       ●         ●       ●         ●       ●         ●       ●         ●       ●         ●       ●         ●       ● <th>S術     S術     GPrinters     Printers     Phalp.gif     iisstart.asp     localstart.asp     mmc.gif     print.gif     warning.gif     warning.gif     winxp.gif     Thumbs.db     index.txt     i index.htm</th> <th><br/>   状态</th> | S術     S術     GPrinters     Printers     Phalp.gif     iisstart.asp     localstart.asp     mmc.gif     print.gif     warning.gif     warning.gif     winxp.gif     Thumbs.db     index.txt     i index.htm | <br>  状态 |
|                                                                                                    | <                                                                                                    | 1        |

图 4-15 "计算机管理" 窗口

在左侧目录树中,右击"默认网站",选择"属性"命令,弹出如图 4-16 所示的对话框。 在"网站"选项卡中设置"IP 地址"为本机地址。

| HTTP 🖇                                                                                    | ¥                                                    | 1                                                                   | 自定义错误    |       | 服务器扩展     |
|-------------------------------------------------------------------------------------------|------------------------------------------------------|---------------------------------------------------------------------|----------|-------|-----------|
| 网站                                                                                        | ISAPI                                                | 筛选器                                                                 | 主目录      | 文档    | 目录安全      |
| 网站标识                                                                                      |                                                      |                                                                     |          |       |           |
| 描述 (S):                                                                                   |                                                      | 默认网站                                                                |          |       |           |
| IP 地址 (I                                                                                  | ):                                                   | 202.196.2                                                           | 245. 221 |       | ▼ 高级 @)   |
| TCP 端口(                                                                                   | <u>T</u> ):                                          | 80                                                                  | SSL 端口   | (L):  |           |
| 连接                                                                                        |                                                      |                                                                     |          |       |           |
| )车堆招时()                                                                                   | w) -                                                 | -                                                                   | 000 \$0  |       |           |
| VEDRUGHT (                                                                                | <u>m</u> ).                                          |                                                                     | 300 10   |       |           |
| ₩ 保持 10                                                                                   | 四)。<br>TTP 连接                                        | (K)                                                                 | 300 10   |       |           |
| ☑保持 Ю                                                                                     | 』)<br>TTP 连接                                         | (K)                                                                 | 300 12   |       |           |
| <ul> <li>✓ 保持 ท</li> <li>✓ 启用日;</li> </ul>                                                | a).<br>TTP 连接<br>志记录 (E                              | (K)<br>)                                                            | 500 0    |       |           |
| <ul> <li>保持 KD</li> <li>一一一一一一一一一一一一一一一一一一一一一一一一一一一一一一一一一一一一</li></ul>                    | g).<br>TTP 连接<br>志记录 @<br>5格式 (Y)                    | :<br>))<br>(K)                                                      | 500 10   |       |           |
| <ul> <li>✓ 保持 10</li> <li>✓ 启用日7</li> <li>✓ 活动日志</li> <li>₩3C 扩射</li> </ul>               | 2).<br>TTP 连接<br>志记录 (2)<br>志格式 (2)<br>展日志文(         | 低)<br>:<br>计格式                                                      | 500 10   | ▼ 届性  | œ)        |
| <ul> <li>✓ 保持 Ю</li> <li>✓ 保持 Ю</li> <li>✓ 启用日</li> <li>✓ 活动日志</li> <li>W3C 扩射</li> </ul> | 2).<br>TTP 连接<br>志记录 (2)<br>志格式 (2)<br>展日志文(         | <ul> <li>(C)</li> <li>)</li> <li>:</li> <li>:</li> <li>:</li> </ul> |          | ▼ [属性 | œ)        |
| <ul> <li>✓ 保持 K0</li> <li>✓ 启用日7</li> <li>活动日志</li> <li>¥3C 扩射</li> </ul>                 | 2).<br>TTP 连接<br>志记录 (2)<br>忘格式 (2)<br>展日志文(         | 低)<br>)<br>:<br>(生格式                                                |          | ✔ [属性 | <u>E)</u> |
| <ul> <li>✓ 保持 10</li> <li>✓ 启用日7</li> <li>✓ 活动日志</li> <li>W3C 扩展</li> </ul>               | 2).<br>TTP 连接<br>志记录 (2)<br>志格式 (2)<br>展日志文(         | 低)<br>)<br>:<br>性格式                                                 |          | ✔ [属性 | <u>()</u> |
| <ul> <li>✓ 保持 KD</li> <li>✓ 启用日7</li> <li>活动日志</li> <li>W3C 扩展</li> </ul>                 | 型).<br>TTP 连接<br>志记录 (型<br>志格式 ( <u>V</u> )<br>展日志文) | 低)<br>;<br>;<br>性格式                                                 |          | ▼ [属性 | œ)        |
| <ul> <li>✓ 保持 m</li> <li>✓ 启用日7</li> <li>活动日志</li> <li>₩3C 扩集</li> </ul>                  | g).<br>ITTP 连接<br>志记录 @<br>志格式 (V)<br>展日志文(          | 低)<br>;<br>性格式                                                      | 300 C    | ▼ (属性 | (j)       |

图 4-16 "网站"选项卡

在"主目录"选项卡中设置网页路径(如图 4-17 所示),在"文档"选项卡中设置默认主页,可以设置几个主页以及它们的访问顺序,如图 4-18 所示。

在"目录安全性"选项卡中设置访问控制方式,在"身份验证方法"对话框中设置身份 验证方法,如图 4-19 和图 4-20 所示。

(3)测试。

在 PC 的 IE 浏览器地址栏中输入 http://202.196.245.221 并回车,即可打开如图 4-21 所示的窗口,成功访问服务器。

| HTTP 头 自定义错误 服务器扩展                                                                                                    | HTTP 头 自定义错误 服务器扩展                                                                                                    |
|----------------------------------------------------------------------------------------------------|----------------------------------------------------------------------------------------------------|
| 网站 ISAPI 筛选器 主目录 文档 目录安全性                                                                                                    | 网站   ISAPI 筛选器   主目录   文档   目录安全                                                                                                    |
| 车接到资源时的内容来源:                                                                                                    | ✓ ■ 启用默认文档(C)                                                                                                    |
|                                                                                                    | linder htm                                                                                                    |
| ○ 万一百斤昇机工的大学 ほり<br>○ 黄定台到 1月100                                                                                                    | t Default. htm 添加 (D)                                                                                                    |
|                                                                                                    | Default.asp<br>iisstart.asp 删除 (R)                                                                                                    |
| 本地路径 (C): c:\inetpub\wwwroot 浏览 (D)                                                                                                    |                                                                                                    |
| _ 脚本资源访问 (I)                                                                                                    |                                                                                                    |
|                                                                                                    |                                                                                                    |
| □ 目录浏览 (B)                                                                                                    | WR (D)                                                                                                    |
| 应用程序设置                                                                                                    |                                                                                                    |
| 应用程序名 (Ш): 默认应用程序 删除 (E)                                                                                                    |                                                                                                    |
| 开始位置: 《默认网站》                                                                                                    |                                                                                                    |
| 执行权限 (1): ・・・・・・・・・・・・・・・・・・・・・・・・・・・・・・・・・・・・                                                                                                    |                                                                                                    |
| 应用程序保护 (II): 中(共用) 🗸 卸載 (L)                                                                                                    |                                                                                                    |
|                                                                                                    |                                                                                                    |
|                                                                                                    |                                                                                                    |
| 确定 取消 应用 (A) 帮助                                                                                                    | 确定 取消 应用(A) 帮                                                                                                    |
|                                                                                                    |                                                                                                    |
| ₩社 BH                                                                                                    |                                                                                                    |
| 网站 属性 ? 🔀                                                                                                    | 身份验证方法                                                                                                    |
|                                                                                                    | 身份验证方法<br>[2] 匿名访问(Q)                                                                                                    |
| 网站 瓦性         ?X           HTTP 头         自定义错误         服务器扩展           网站         ISAPI 筛选器         主目录         文档         目录安全性                                                                                                    | 身份验证方法<br>型置名访问(A)]<br>访问资源不要求用户名/密码。                                                                                                    |
| 内站 瓦比         アメ           hTTP 头         自定义错误         服务器扩展           网站         ISAPI 筛选器         主目录         文档         目录安全性           運名访问和负付证控制         会次期夕洗油         日本         日本                                                                                                    | 身份验证方法<br>》匿名访问(公)<br>访问资源不要求用户名/密码。<br>匿名访问使用的帐户:                                                                                                    |
| 内站 瓦性         アメ           hTTP 头         自定义错误         服务器扩展           网站         ISAFI 簿选器         主目录         文档         目录安全性           置名访问和身份验证控制         允许匿名访问资源及编辑身份验证方           編輯 (2)                                                                                                    | 身份验证方法<br>逆置名访问(Δ)<br>访问资源不要求用户名/密码。 置名访问使用的帐户: 用户名(凹): IUSE_J104 浏览 @)                                                                                                    |
| 内站 瓦性         ア           hTTP 头         自定义错误         服务器扩展           网站         ISAFI 滿选器         主目录         文档         目录安全性           置名访问和身份验证控制                                                                                                    | 身份验证方法 > 一置名访问④) 访问资源不要求用户名/密码。 置名访问使用的帐户: 用户名 ①: IUSR_J104 密码 ②: **********                                                                                                    |
| 内計         原性         ア           MTIF 头         自定义错误         服务器扩展           网站         ISAFI 添选器         主目录         文档         目录安全性           電名访问和身份验证控制                                                                                                    | 9份验证方法     ✓ 置名访问④)     访问资源不要求用户名/密码。     置名访问使用的帐户:     用户名 ①: IVSR_J104     恋码 @):     *********     ✓ 允许 IIS 控制密码 @)                                                                                                    |
| 開始         定义           MTIF 头         自定义错误         服务器扩展           网站         ISAFI 确选器         主目录         文档         目录安全性           國名访问和身份验证控制         允许匿名访问资源及编辑身份验证方         編報 @)         IF         抽出和城名限制           IF         地址和城名限制         個用 IF. 地址或 Internet. 城名货权或                                                                                                    | 身份验证方法                                                                                                    |
| 內法         原性         ア           MTF 头         自定义错误         服务器扩展           网站         ISAFI 滿進器         主目录         文档         目录安全性           運名访问和身份验证控制         允许霍名访问资源及编辑身份验证方         法             於洋電名访问资源及编辑身份验证方         (法               IF 地址和城名限制                                                                                                    | 身份验证方法         ▶           ● 置名访问④]         访问资源不要求用户名/密码。           置名访问使用的帐户:         用户名 ⑪:           用户名 ⑪:         INISE_J104           密码 ⑫:         **********           ● 允许 IIS 控制密码 ⑭)           用户访问需经过身份验证           使用以下身份验证方法并在下列条件下,要求用户名和密码                                                                                                    |
| 內法       民性       ② ▼         MTTP 头       自定义错误       服务器扩展         网站       ISAPI 筛选器       主目录       文档       目录安全性         運名访问和身份验证控制                                                                                                    | 身份验证方法         ●           ● 置名访问(公)         访问资源不要求用户名/密码。           置名访问使用的帐户:         用户名(①: [USE_J104]           图 ②:         #********           ● 允许 IIS 控制密码 ④            用户访问需经过身份验证            使用以下身份验证方法并在下列条件下,要求用户名和密码            英相 了摆着访问,要求                                                                                                    |
| 內站 瓦性       ② ▼         MTIT 头       自定义错误       服务器扩展         网站       ISAPI 筛选器       主目录       文档       目录安全性         運名访问和身份验证控制       於洋種名访问资源及编辑身份验证方<br>(法.<br>編得 (2)         IP 地址和域名限制<br>(注地対资源的访问.         續得 (1)<br>(編得 (1)                                                                                                    | 身份验证方法         ●         ●         ■         ●         ■         ●         ●         ●         ●         ●         ●         ●         ●         ●         ●         ●         ●         ●         ●         ●         ●         ●         ●         ●         ●         ●         ●         ●         ●         ●         ●         ●         ●         ●         ●         ●         ●         ●         ●         ●         ●         ●         ●         ●         ●         ●         ●         ●         ●         ●         ●         ●         ●         ●         ●         ●         ●         ●         ●         ●         ●         ●         ●         ●         ●         ●         ●         ●         ●         ●         ●         ●         ●         ●         ●         ●         ●         ●         ●         ●         ●         ●         ●         ●         ●         ●         ●         ●         ●         ●         ●         ●         ●         ●         ●         ●         ●         ●         ●         ●         ●         ●         ●         ●         ●         ●< |
| .內法 瓦性       ?▼         ITTP 头       自定义错误       服务器扩展         网站       ISAPI 海选器       主目录       文档       目录安全性         運名访问和身份验证控制        ①       小洋霍名访问资源及编辑身份验证方          必       允许霍名访问资源及编辑身份验证方            IP 地址和域名限制               使用 IP 地址或 Internet 域名授权或              使用 IP 地址或 Internet 域名授权或               使用 IP 地址或 Internet 域名授权或                                                                                                    | 身份验证方法         ▶           ●置名访问使用的帐户:            聞户名 ⑪:         IUSE_J104           密码 ⑫:         **********           ● 允许 IIS 控制密码 ⑭)            用户访问需经过身份验证方法并在下列条件下,要求用户名和密码            ● 第1 了僅名访问,或            ● 使用 XTPS 访问控制列表限制了访问权限                                                                                                    |
| 四江 F 头       自定义错误       服务器扩展         网站 ISAFI 湧法器 主目录 文档 目录安全性         置名访问和身份验证控制         公式 指名访问资源及编错身份验证方         金       允许匿名访问资源及编错身份验证方         第       (1)         第       地址或 Internet 域名授权或         2       维维 (1)         安全通信       通常項號傳时,要求安全通信并启用客         服务器证书 (5)                                                                                                    | 身份验证方法       > 置名访问④)         访问资源不要求用户名/密码。         置名访问使用的帐户:         用户名 ①: IUSR_J104         密码 ②: IUSR_J104         透览 ②:         *********         ⑦ 允许 IIS 控制密码 ④)         用户访问需经过身份验证         使用以下身份验证方法并在下列条件下,要求用户名和密码         - 解 T 置名边向; 第         - 使用 MTS 访问控制列表限制了访问权限         ¥indows 城服务器的摘要式身份验证 ①)         量本本身份验证 ⑵(明文形式发送密码) ⑤)                                                                                                    |
| 四社       ② ▼         ITTF 头       自定义错误       服务器扩展         网站 ISAFI 孫选器 主目录 文档 目录安全性       国录安全性         霍名访问和身份验证控制       ①       ①         公       允许匿名访问资源及编辑身份验证方       編輯 ②         化并匿名访问资源及编辑身份验证方       編輯 ②       ①         IF 地址和域名限制       ●       ●         受益運信       ●       ●         (1)       ●       ●         (2)       ○       ○         (2)       ○       ●         (2)       ○       ●         (3)       ●       ●         (3)       ●       ●         (4)       ●       ●         (5)       ●       ●         (5)       ●       ●         (5)       ●       ●         (5)       ●       ●         (5)       ●       ●         (4)       ●       ●         (5)       ●       ●         (4)       ●       ●         (5)       ●       ●         (5)       ●       ●                                                                                                    | 身份验证方法         ● 置名访问④]           访问资源不要求用户名/密码。         置名访问使用的帐户:           用户名 (0):         IUSR_J104         浏览 (0)           密码 (2):         ***********         ●           · 少允许 IIS 控制密码 (2)         ####################################                                                                                                    |
| .內法 丘仁       (?) (?) (?) (?) (?) (?) (?) (?) (?) (?)                                                                                                    | 身份验证方法         ●           「「置名访问④]         访问资源不要求用户名/密码。           置名访问使用的帐户:            用户名 ④:         IUSE_J104         浏览 ④           密码 ④:         **********            「力允汗 IIS 控制密码 ⑪)             用户访问需经过身份验证             使用 以下身份验证方法并在下列条件下,要求用户名和密码         -            - 翌相 了 置名访问 ○ 或         -            ● 打 僅名访问 ○ 或         -            ● 第相 了 值名如词表明教表明教表明教力访问权限             ● 第1 僅名访问 ○ 或         -            ● 第1 位名访问 ○ 或         -            ● 第1 位名                                                                                                    |
| M对法 居住       ② ○         MTT 头       自定义错误       服务器扩展         网站       ISAPI 确选器       主目录       文档       目录安全性         國名访问和身份验证控制       3       介祥匿名访问资源及编辑身份验证方       編輯 ②       ()         If 地址和域名限制         編輯 ③          If 地址和域名限制         編輯 ④          安全通信          編輯 ⑤          安全通信                ジー                                                                                                    | 身份会证方法         >           >> 「屋盆访问④]         >           >> 」「「」」」」」」」」」」」」」」」」」」」」」」」」」」」」」」」」                                                                                                    |
| .內法 戶仕       (?) (>) (>) (>)         MTT 头       自定义指误       服务器扩展         网站       ISAFI 确选器       目录 文档       目录安全性         運名访问内引分验证控制       (>)       (*)       (*)         (*)       允许匿名访问资源及编辑身份验证方       (*)       (*)         IT 地址和城名限制       (*)       (*)       (*)         (*)       作用 I: 地址和城名限制       (*)       (*)         (*)       作地対策測的访问。       (*)       (*)         (*)       作地利益, 原来安全通信并启用客       (*)       (*)         (*)       (*)       (*)       (*)         (*)       (*)       (*)       (*)                                                                                                    | 身份会证方法            >> 「屋盆访问④]            访问资源不要求用户名/密码。            置咨访问使用的帐户:            用户名 (U):         IUSR_J104         浏览 @)           密码 (U):         IUSR_J104         浏览 @)           密码 (U):         **********            ● 允许 IIS 控制密码 (W)             用户访问需经过身份验证             (使用 INTPS 访问控制列表限制了访问权限         *            * ¥In1 (置名访问,或         -            - 禁用了置名访问。或         -            ● 优许 IIS 访问控制列表限制了访问权限         *            ● 姚和ows 姚服务器的播要式身份验证 (U) 明文形式发送密码) (S)             默认域 (D):              · 樂成 Windows 身份验证 (U)                                                                                                    |
| 網站 居住       (ア) ×       日定义错误       服务器扩展         网站 ISAFI 确选器 主目录 文档 目录安全性       (日录安全性         電芯访问效像及编辑身份验证方       (法.)       (編留 ())         II 地址和城名限制       (編留 ())       (編留 ())         IF 地址和城名限制       (編留 ())       (編留 ())         愛 //>        (細田 IF) 地址或 Internet 城名授权或       (編留 ())         安全通信       (編留 ())       (編唱 ())         (編唱 ())       (編唱 ())       (編唱 ())                                                                                                    | 身份会证方法         ●           「「置名访问④]         访问资源不要求用户名/密码。           置名访问使用的帐户:         用户名 ④:           用户名 ④:         INISE_JI04           密码 ④:         **********           「 允许 IIS 控制密码 ⑭)            用户访问需经过身份验证         使用以下身份备证方法并在下列条件下,要求用户名和密码           - 禁用了置名访问 或         -           - 禁用了置名访问 或         -           ● 使用 NTPS 访问控制列表限制了访问权限            ¥indows 城脈易器的插要式身份验证 ①            「基本身份验证 ⑴(明文形式发送密码) ⑤         默认域 ①:           · 換域 ⑤:         · 选择 ⑥           · 使成 Windows 身份验证 ⑭)                                                                                                    |
| MTH 未       ●         MTF 头       自定义错误       服务器扩展         Pair ISAPI 滿述器       主目录       文档       目录安全性         運名访问询身份验证方        ()       ()         が洋電名访问资源及編場身份验证方       ()       ()       ()         ア       北洋電名访问资源及編場身份验证方       ()       ()         IF 地址和城名限制       ()       ()       ()         ()       作用 IF 地址或 Internet 城名货权或       ()       ()         安全通信       ()       ()       ()         ()       ()       ()       ()         ()       ()       ()       ()         ()       ()       ()       ()         ()       ()       ()       ()         ()       ()       ()       ()         ()       ()       ()       ()         ()       ()       ()       ()         ()       ()       ()       ()         ()       ()       ()       ()         ()       ()       ()       ()         ()       ()       ()       ()         ()       ()       ()       ()         ()       ()       ()       () | 身份会证方法       >         >> 「屋盆访问④]       访问资源不要求用户名/密码。         置名访问使用的帐户:       用户名①         用户名①       [3]宽④         密码①:       *********         >> 允许 IIS 控制密码④         用户访问需经过身份验证         使用以下身份验证方法并在下列条件下,要求用户名和密码         - 禁用了僅名访问,或         - 使用 NTPS 访问控制列表限制了访问权限         >>>>>>>>>>>>>>>>>>>>>>>>>>>>>>                                                                                                    |
| MTTF 头       目定义错误       服务器扩展         MTTF 头       目定义错误       服务器扩展         PML ISAFI 滿述器       主目录       文档       目录安全性         運営び河河泉份验证控制<br>                                                                                                    | 身份验证方法     > 置名访问④〕     访问资源不要求用户名/密码。     置名访问使用的帐户:     用户名 ①: IUSR_J104     浏览 @):     · ####################################                                                                                                    |
| 照時 臣住       『○○○         ITIT 失       自定义错误       服务器扩展         MS ISAFI 源选器 主目录 文省       目录安全性         Coloring份验证控制       A:       日录安全性         A:       ## 0       ## 0         I 地址和城名開制       ## 0       ## 0         D 田 IF 地址或 Internet 城名授权或       ## 0         Coloring/mg/mg/mg/mg/mg/mg/mg/mg/mg/mg/mg/mg/mg                                                                                                    | 身份验证方法       > 置名访问④)         访问资源不要求用户名/密码。       置名访问使用的帐户:         用户名 ①: IUSR_J104       浏览 @)         密码 ②: IUSR_J104       浏览 @)         密码 ②: IUSR_J104       浏览 @)         密码 ②: IUSR_J104       浏览 @)         ····································                                                                                                    |

| 🔄 TEB服 | 务器配置      | - Lier    | osoft I | nternet | Explorer |   |      |            | _ 🗆 🛛  |
|--------|-----------|-----------|---------|---------|----------|---|------|------------|--------|
| 文件 (2) | 编辑(2)     | 查看 (V)    | 收藏(A)   | 工具①     | 帮助 (H)   |   |      |            |        |
| 🕝 后退   | • 0       | - 💌       | 2 🏠     | 🔎 搜索    | 📩 收藏夹    | Ø | Ø• 🎍 | w · 📃 4    | € 3    |
| 地址 @)  | 🗐 http:// | 202.196.2 | 45.221/ |         |          |   |      | 🖌 🏹 转至     | 」 链接 » |
| test   |           |           |         |         |          |   |      |            | ~      |
| lesi   |           |           |         |         |          |   |      |            |        |
|        |           |           |         |         |          |   |      |            |        |
|        |           |           |         |         |          |   |      |            |        |
|        |           |           |         |         |          |   |      |            |        |
|        |           |           |         |         |          |   |      |            |        |
|        |           |           |         |         |          |   |      |            |        |
|        |           |           |         |         |          |   |      |            |        |
|        |           |           |         |         |          |   |      |            |        |
|        |           |           |         |         |          |   |      |            |        |
|        |           |           |         |         |          |   |      |            | ~      |
| ど 完毕   |           |           |         |         |          |   |      | 🔮 Internet |        |
|        |           |           |         |         |          |   |      |            |        |

## 图 4-21 Web 测试

## 4.2 FTP 服务器安装配置

【实验名称】FTP 服务器安装配置

【实验目的】掌握 FTP 功能组件的安装、FTP 服务器的配置和访问方法

【实验设备】S2126G 交换机(1台)、计算机(2台)、直连线(2根)、系统安装盘(1张) 【实验拓扑】实验拓扑如图 4-22 所示。

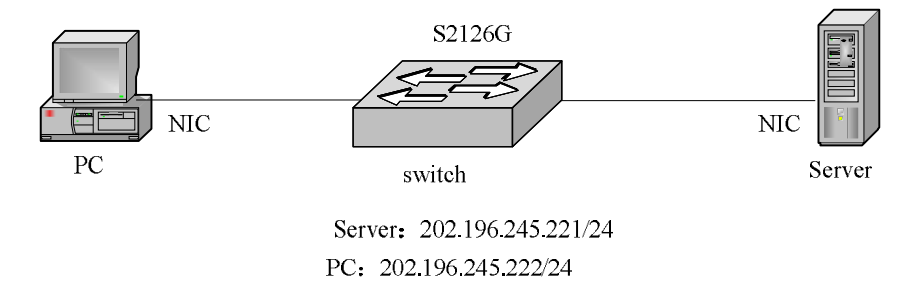

图 4-22 FTP 服务器安装配置拓扑图

【实现功能】在 Windows XP 环境中,在 Server 中安装 FTP 功能组件并配置 FTP 服务, PC 对 Server 进行 FTP 访问(Windows Server 下的设置参考教材第 10 章)。

【实验步骤】

(1) 在 Server 上安装 IIS。

 1)将系统安装盘放在光驱中。如图 4-23 所示,单击"开始"→"控制面板"命令,打开 如图 4-24 所示的"控制面板"窗口,单击"添加/删除程序",进入如图 4-25 所示的界面。

|                         |                  | ▶ 控制面板                                                                                                    |        |
|-------------------------|------------------|----------------------------------------------------------------------------------------------------|--------|
| Administrate            | or               | 文件 (2) 编辑 (2) 查看 (2) 收藏 (4) 工具 (2) 帮助 (3)                                                                              |        |
|                         |                  | ③ 后退 - ⑤ - 参 ♪ 渡索 珍 文件夹                                                                                                |        |
| Internet                | 岁 我的文档           | 地址 @ 控制面板                                                                                                    | 💙 🛃 转到 |
|                         | → 我最近的文档 (0)     | ☑ 按41mm收 ⑧ 洗择一个类别                                                                                                    |        |
| 型 电子邮件                  | 👏 图片收藏           | ▶ 初始到經典視图                                                                                                    |        |
| () Windows Media Player | 💕 我的音乐           | 请参阅 2 外发和主题 打印机和其它操作                                                                                                   |        |
| 漫游 Windows XP           | 我的电脑 经制面板 (C)    | <ul> <li>Vindors Updata</li> <li></li></ul>                                                                            |        |
| Windows Movie Maker     | 💮 设定程序访问和默认值     |                                                                                                    |        |
| 文件和设置转移向导               | 打印机和传真           |                                                                                                    |        |
| Microsoft Word          | ⑦帮助和支持低) ● 搜索 ⑤) | وَ الََّهْ الْعَالَةِ الْمُعَالَةِ الْمُعَالَةِ الْمُعَالَةِ الْمُعَالَةِ الْمُعَالَةِ الْمُعَالَةِ الْمُعَالَةِ الْمُ |        |
| ④ 仿真编辑器 通用版             | <b>行</b> 运行 (B)  | J A                                                                                                    |        |
| 所有程序 (P) ▶              |                  |                                                                                                    |        |
|                         | 💋 注销 🕒 🚺 关闭计算机 🕖 |                                                                                                    |        |

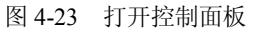

图 4-24 "控制面板"窗口

2) 在其中单击"添加/删除 Windows 组件"按钮,弹出如图 4-26 所示的对话框。

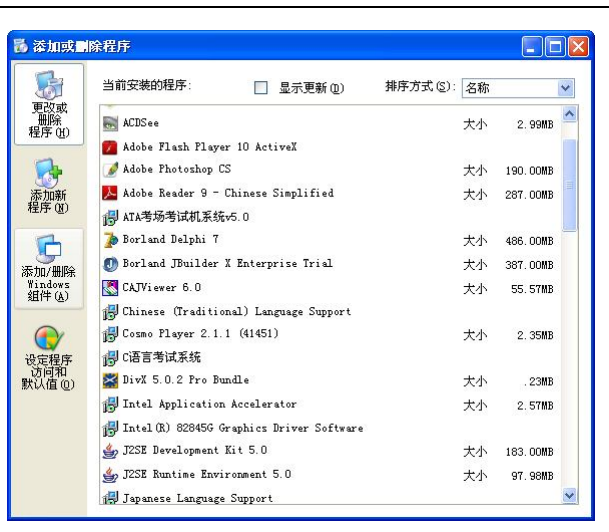

图 4-25 "添加或删除程序"窗口

| <b>ndows 組件</b><br>可以添加或删除 Wind                                                        | lows XP 的组件。                   |                                       |    |
|----------------------------------------------------------------------------------------|--------------------------------|---------------------------------------|----|
| 要添加或删除某个组件<br>一部分。要查看组件内                                                               | 牛,请单击旁边的复选框。灰<br>内容,请单击"详细信息"。 | 色框表示只会安装该组体                           | 宇的 |
| 组件 (C):<br>☑ @Internet Expl                                                            | Lorer                          | 0.0 MB                                | ^  |
| 组件 ©):<br>☑ @ Internet Expl<br>☑ 貸 Internet 信息                                         | lorer<br>J服务 (IIS)             | 0.0 MB<br>13.6 MB                     | ^  |
| 組件 (C):<br>♥ @ Internet Expl<br>♥ ♥Internet 信息<br>♥ ♥MSN Explorer                      | lorer<br>L服务 (IIS)             | 0.0 MB<br>13.6 MB<br>0.0 MB           | ^  |
| 組件 (C):<br>♥ 愛 Internet Expl<br>♥ ¥ Internet 信息<br>♥ ♥MSN Explorer<br>♥ 譚Outlook Expre | lorer<br> 服务(IIS)<br>255       | 0.0 MB<br>13.6 MB<br>0.0 MB<br>0.0 MB | ~  |

图 4-26 Windows 组件向导

3)选中"Internet 信息服务(IIS)"并单击"详细信息"按钮,弹出如图 4-27 所示的对话 框,选中"文件传输协议(FTP)服务",单击"确定"按钮。

| 安心加歇而陈禾 [组]<br>部分。要查看组件内: | 件,请单击旁边的复选框。灰色框<br>容,请单击"详细信息"。 | 国表示只会安装该组件的- |
|---------------------------|---------------------------------|--------------|
| Internet 信息服务(            | LIS)的子组件(C):                    |              |
| 🗹 🏠 Internet 信息           |                                 | 1.3 MB 🔺     |
| ✓ ■■SMTP Service          |                                 | 1.2 MB       |
| ☑ ◇ 公用文件                  |                                 | 1.0 MB       |
| 🗹 🙈 万维网服务                 |                                 | 2.3 MB       |
| 🗹 🧟 文档                    |                                 | 3.5 MB       |
| 🗹 📮 文件传输协议                | (FTP)服务                         | 0.1 MB       |
|                           | 载和下载文件的 FTP 站占提供支               | 持            |
| 描述: 为创建用于上<br>所需磁盘空间:     | 59.6 MB                         | () 送加信息 (5)  |

图 4-27 "Internet 信息服务 (IIS)"对话框

4) 在图 4-28 所示的对话框中,单击"下一步"按钮,进入图 4-29 所示的界面,检查已 经安装的组件,在图 4-30 所示的对话框中单击"浏览"按钮,路径设置为光盘安装目录,单击"确定"按钮。开始安装 IIS 组件,如图 4-31 所示,单击"完成"按钮,如图 4-32 所示。

| <b>ndows 組件</b><br>可以添加或删除 Wind                                                                                                    | lows XP 的组件。                                                                 |                                                                       |        |
|----------------------------------------------------------------------------------------------------|------------------------------------------------------------------------------|-----------------------------------------------------------------------|--------|
| 要添加或删除某个组件<br>一部分。要查看组件p<br>组件 (C):                                                                                                    | ¥,请单击旁边的复选框。页<br>为容,请单击"详细信息"。                                               | 色框表示只会安装该组件                                                           | ⊧£t    |
|                                                                                                    |                                                                              |                                                                       |        |
| 🗹 🥭 Internet Expl                                                                                                    | Lorer                                                                        | 0.0 MB                                                                | ^      |
| ✔ 🥭 Internet Expl<br>✔ 🍞 Internet 信息                                                                                                    | lorer<br>U服务(IIS)                                                            | 0.0 MB<br>13.6 MB                                                     | ^      |
| <ul> <li>✓ ● Internet Expl</li> <li>✓ ● Internet 信息</li> <li>✓ ● ● ● ● ● ● ● ● ● ● ● ● ● ● ● ● ● ● ●</li></ul>                                                         | lorer<br>J服务 (IIS)                                                           | 0.0 MB<br>13.6 MB<br>0.0 MB                                           | ^      |
| <ul> <li>✓ ② Internet Expl</li> <li>✓ ③ Internet 信息</li> <li>✓ ③ MSN Explorer</li> <li>✓ ③ MSN Explorer</li> </ul>                                                     | lorer<br>J服务 (IIS)<br>ess                                                    | 0.0 MB<br>13.6 MB<br>0.0 MB<br>0.0 MB                                 | < >    |
| ♥ 愛Internet Expl<br>♥ <b>GINternet</b> 信息<br>♥ ♥MSN Explorer<br>♥ @Outlook Expre<br>描述: 包括 Web<br>Server P                                                             | lorer<br>服务(IIS)<br>ess<br>和 FTF 支持,以及对 From<br>ages 和数据库连接的支持。              | 0.0 MB<br>13.6 MB<br>0.0 MB<br>0.0 MB<br>tPage、事务处理、Activ             | ∧<br>✓ |
| <ul> <li>✓ ØInternet Expl</li> <li>✓ Internet fall</li> <li>✓ MSN Explorer</li> <li>✓ ØOutlook Expression</li> <li>描述: 包括 Web<br/>Server P</li> <li>所需磁盘空词:</li> </ul> | Lorer<br>L服务 (IIS)<br>ess<br>和 FIF 支持,以及対 Fron<br>ages 和数据库连接的支持。<br>59.6 MB | 0.0 MB<br>13.6 MB<br>0.0 MB<br>0.0 MB<br>UPage、事务处理、Activ<br>详细信息(D). | re     |

图 4-28 Windows 组件向导

| Vindows 組件向导 🛛 🔀                      |                                                                                                    |
|---------------------------------------|----------------------------------------------------------------------------------------------------|
| <b>正在配置銀件</b><br>安裝程序正在根獨悠的请求,进行配置更改。 |                                                                                                    |
| 请捐候,安装程序正在配置组件。所花时间取决于选定的组件。          | 所需文件                                                                                                    |
| 状态:检查已安美的文件                           | <ul> <li>需要 Windows XP Professional CD-ROM 上的文<br/>件'ftpetrs.k2'.</li> <li>取消</li> <li>输入文件所在的路径,然后单击"确定"。</li> </ul> |
| (上一歩の)下一歩の)) <b>取消</b>                | 文件复制来源 (2):<br>G:\1366                                                                                                |
| 图 4-29 组件安装向导                         | 图 4-30 安装路径                                                                                                    |

Windows 组件向导

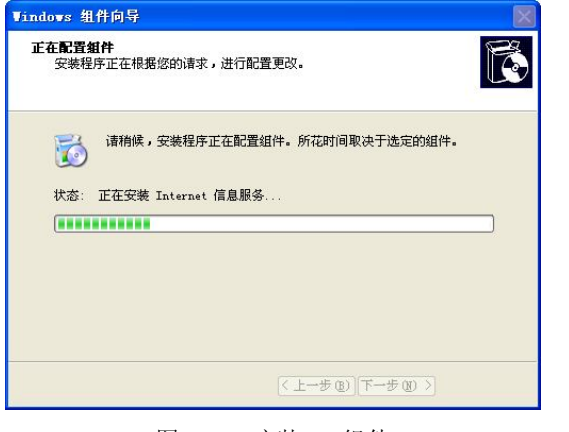

图 4-31 安装 IIS 组件

您已成功地完成了 Windows 组件向导。 请单击"完成"来关闭此向导。

完成"Windows 组件向导"

图 4-32 安装完成

(2) 默认网站配置。

1)将共享文件放入默认 FTP 目录。

2) 打开"我的电脑"窗口,进入目录 C:\Inetpub\ftproot,即 FTP 服务默认网站文件根目录,如图 4-33 所示,放入共享文件。

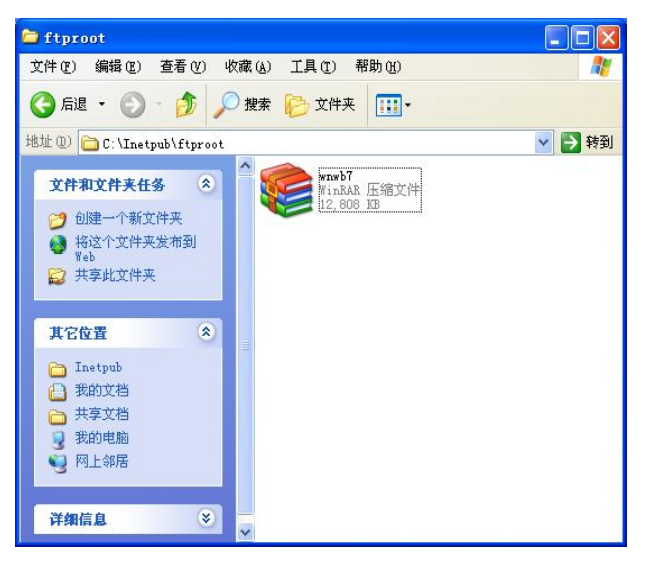

图 4-33 FTP 服务根目录文件

3) 设置默认网站属性。

右击桌面上的"我的电脑"图标,选择"管理"命令,打开"计算机管理"窗口,如图 4-34 所示。

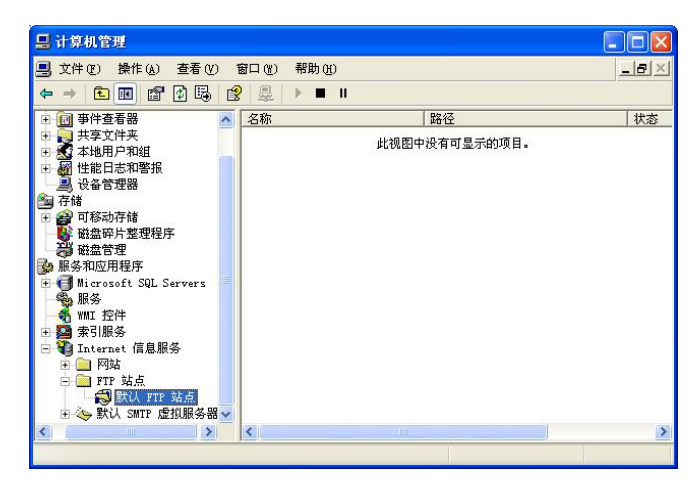

图 4-34 "计算机管理"窗口

在左侧目录树中,右击"默认 FTP 站点",选择"属性"命令,弹出如图 4-35 所示的对话框。在"FTP 站点"选项卡中设置"IP 地址"为本机地址。

在"安全账户"选项卡中设置访问方式,在"主目录"选项卡中设置主目录,如图 4-36 和图 4-37 所示。

| W LIL WE F                                | 4162            |            | 1  |  |  |
|-------------------------------------------|-----------------|------------|----|--|--|
| FTP 站点 安全帐F                               | 〕 消息 主目录        |            |    |  |  |
| 标识                                        |                 |            |    |  |  |
| 描述 (0):                                   | 默认 FTP 站点       |            |    |  |  |
| TR Hitte (T)                              | 202 196 245 221 |            |    |  |  |
|                                           | 202.100.240.221 |            |    |  |  |
| TUP 编口(II):                               | 21              |            |    |  |  |
| 连接                                        |                 |            |    |  |  |
| ○不受限制 (1)                                 |                 |            |    |  |  |
| ③限制为(2):                                  | 10              | 个连接        |    |  |  |
| 连接超时 (C)                                  | 900             | 秒          |    |  |  |
| ● 「「「「「「」」 「「」」 「」 「」 「」 「」 「」 「」 「」 「」 「 | (R)             | 4          |    |  |  |
| 活动日本格式                                    | 100) ·          |            |    |  |  |
| W3C 扩展日志                                  | 107             | ▼ (届性 (P)) |    |  |  |
|                                           |                 |            |    |  |  |
|                                           |                 | 「当前会话 @    | )  |  |  |
|                                           |                 |            | /  |  |  |
|                                           |                 |            |    |  |  |
|                                           | 确定              |            | 帮助 |  |  |

图 4-35 "FTP 站点"选项卡

| ✓ 允许匮名)<br>选择匮名访 | YY 「相思」王日本<br>连接[0]<br>问资源时使用的 Windows 用户帐户。 |          | III 站点 安主帐<br>连接到资源时的F  |                          |
|------------------|----------------------------------------------|----------|-------------------------|--------------------------|
| 用户名 (1):         | IVSR_J104                                    | 浏览 (8)   | -FTP 站点目录-<br>本地路径 (0): | c:\inetpub\ftproot 浏览 B) |
| 密码(2):           | *00000000                                    |          |                         | ☑读取(23)                  |
|                  | □只允许匿名连接① □允许 IIS 控制密码                       |          |                         | □写入 (W)<br>✔ 记录访问 (V)    |
| FTP 站点操作         | 詞                                            |          | 目录列表样式一                 |                          |
| 仅将操作员            | 权限授予 FTP 站点的 Windows 用户帐户                    |          | (X) XIMU (              |                          |
| 操作员(①):          | 🜃 Administrators                             | 添加(2)    | ⊙ MS-DOS (S)            | )                        |
|                  |                                              | ( 册除 (8) |                         |                          |
|                  |                                              |          |                         |                          |
|                  |                                              |          |                         |                          |

图 4-36 "安全账户"选项卡

图 4-37 "主目录"选项卡

(3)测试。

在 PC 的 IE 浏览器地址栏中输入 ftp://202.196.245.221 并回车,即可打开如图 4-38 所示的 窗口,成功访问服务器。

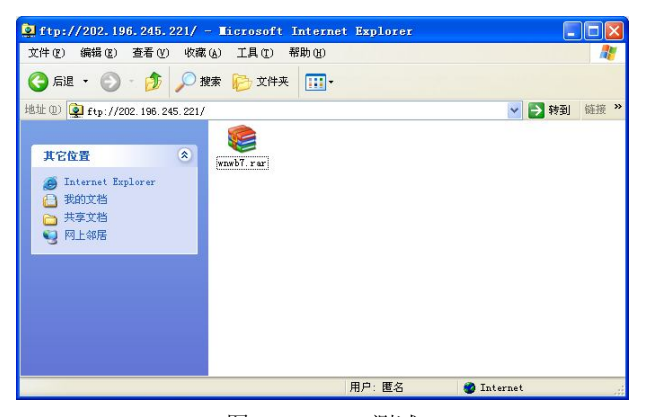

图 4-38 FTP 测试